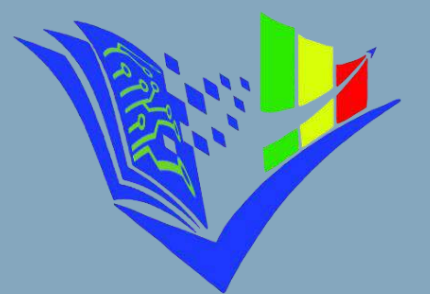

የትምህርት ምዝናና ፌተናዎች አንልግሎት Educational Assessment And Examinations Service

# Self Service National Digital Certificate System USER Guide

April 2025

Educational Assessment and Examinations Service Document version V1.2

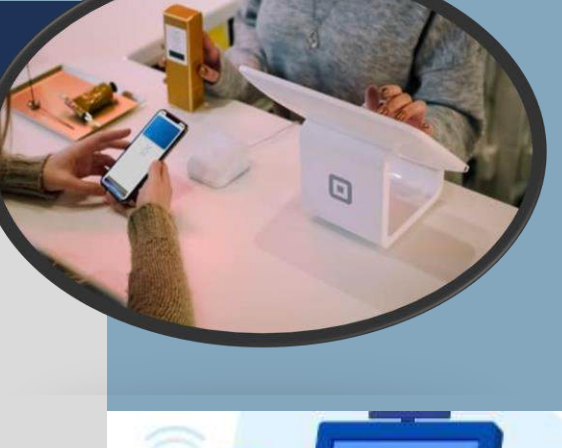

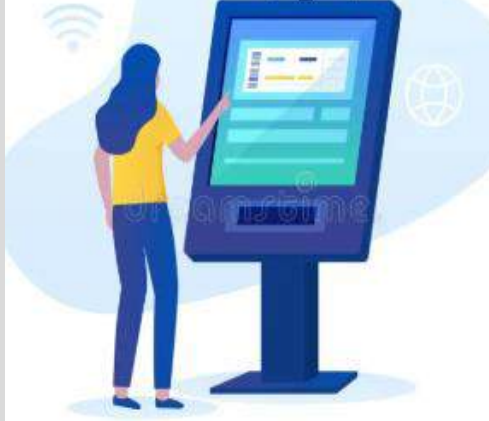

## Self-Service Digital National Exam Certificate Management System - User Guide

This manual provides a clear and concise guide on how to navigate the self-service system for obtaining national exam certificates. It covers certificates for Grade 6 (old) and Grade 8 (old), Grade 10, Grade 12 (old) and Grade 12 preparatory.

#### Web Address

- Enter the URL: Open your browser and type the correct web address: services.eaes.et.
- **Sign Up:** If this is your first time using the system and you need to obtain your certificate, you must register first. Click on **Register**, indicated by number 6 in the image below.
- Sign In: If you are already registered, log in as an Individual by following steps 2 and 4 in the image below. Alternatively, click Apply Now, shown as number 5 in the image below, which will direct you to the sign-in page.

| 0.                                                                                      | → Login ∨ 2                                                                                          |
|-----------------------------------------------------------------------------------------|----------------------------------------------------------------------------------------------------|
| ×+                                                                                      |                                                                                                    |
| gister/Login<br>I browse serivices, apply<br>up your request status<br>gister/Login now | Official Transcript<br>Request your document to be sent to<br>selected institutions<br>Request now 7 |
|                                                                                         | Check your request ③                                                                                 |
|                                                                                         | gister/Login<br>I browse serivices, apply<br>up your request status<br>hister/Login now              |

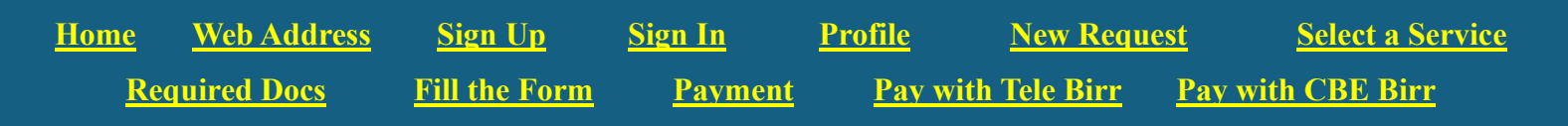

#### Sign Up

The sign-up process is simple and straightforward. Enter your **full name**, including your great-grandfather's name, along with your **email address** and an **Ethio telecom mobile phone number** (only numbers from Ethio telecom are accepted).

Next, click **Get Password**, as indicated by number 1 in the image below. Then, proceed by clicking **Register**, shown as number 2.

| Signup<br>If you're new user If you have an account          |                                                                                                    |
|--------------------------------------------------------------|----------------------------------------------------------------------------------------------------|
| Full Name Your full name Email                               | <ul> <li>Your full name</li> <li>Please enter your correct full name. It's required.</li> <li>Your email</li> <li>Enter your email if you have. We will send you notifications via this email.</li> <li>Your phone number</li> </ul>                                                           |
| Phone Number 1<br>+251 ******* Get Password<br>Q+ Register 2 | Your mobile phone number. It's required.<br>Get password<br>Click on get password. A new password will be sent to your mobile number.<br>Enter Password<br>Please write your password which you received on your phone.<br>Register<br>Click on register button to complete your registration. |

#### **▲ Caution**:

• **Don't forget to click "Get Password"** to receive your password. You'll need it later to sign in.

#### Sign in

To log in, enter the **mobile number** you registered with, followed by the **password** you received from **6284** via message.

Please note that all your requests you made will be stored under your application using this **phone number and password** in the system. If you need to make another request for a different service, you do not need to sign up again, the system will recognize you as an already registered customer.

| Signup<br>If you're new user → Sign in<br>If you have an account |                                                              |
|------------------------------------------------------------------|--------------------------------------------------------------|
| Phone Number<br>+251 *******                                     | Your phone number<br>Your <b>mobile phone</b> number.        |
| Password                                                         | Please write your password which you received on your phone. |
| →] Sign In                                                       | Click on login button to complete.                           |

#### Profile

If you're on the home page, access your profile by clicking the **dropdown icon** next to your name (indicated by number 2 in the image below). Then, select **Profile** (also marked as number 2).

This will take you back to the page where you can request services.

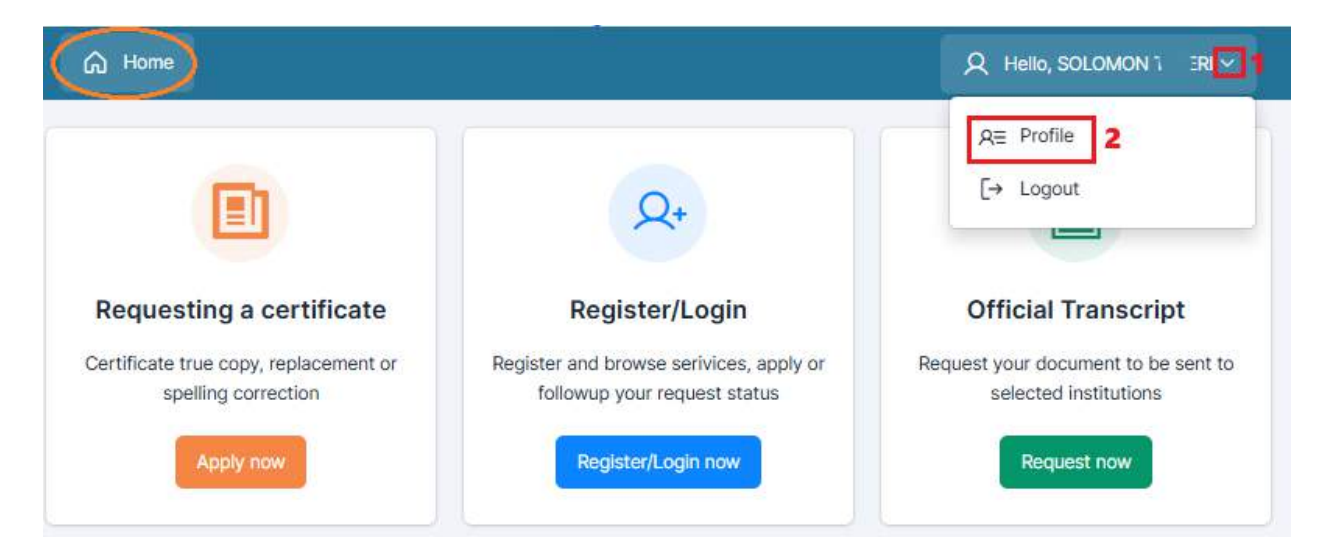

#### **New Request**

Once you log in and, on your profile, you'll see the page below having:

- Your **account name** is displayed at the top.
- A list of all **service requests** you've made up to today displayed in the body.

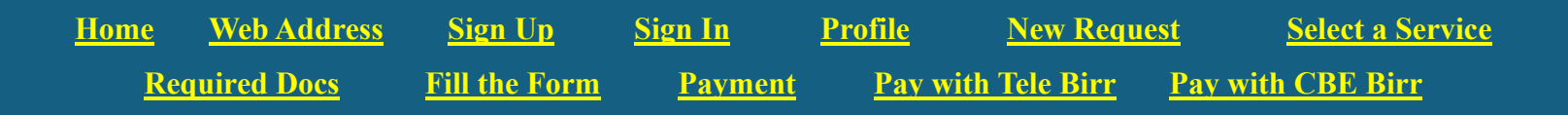

If you wish to apply for a new service (such as a **recertificate** or **true copy** 

| ), simply | ' click | New | Request. |
|-----------|---------|-----|----------|
|-----------|---------|-----|----------|

| G Home                                 |   |          |                       | R  | Hello, SOLOMON | *       |
|----------------------------------------|---|----------|-----------------------|----|----------------|---------|
| Welcome Back<br>Find your request list |   |          |                       |    | 🖉 New          | Request |
| Filter: Type to filter                 | Q |          |                       |    | Show: 10       | ~       |
| Issue Number                           | 0 | Туре 🗘   | Date                  | \$ | Status         | 0       |
| 6A041724145859 TADESE BEKELE           |   | Personal | more than 5 weeks ago |    | OnProgress(I   | Paid)   |
| B3032824120101 GETACHEW KABA           |   | Personal | more than 5 weeks ago |    | New            |         |
| Showing 1 to 2 (of 2)                  |   |          |                       |    | ← 1            | ÷       |

**Note:** You can also apply for services on behalf of another person using your account. When doing so, please ensure you enter the **phone number of the student** requesting the certificate while completing the application form.

#### Select a Service

The available services include

- ✓ Recertification,
- ✓ Spelling Correction,
- ✓ True Copy,
- ✓ Support Letter and
- ✓ Recertification with True Copy

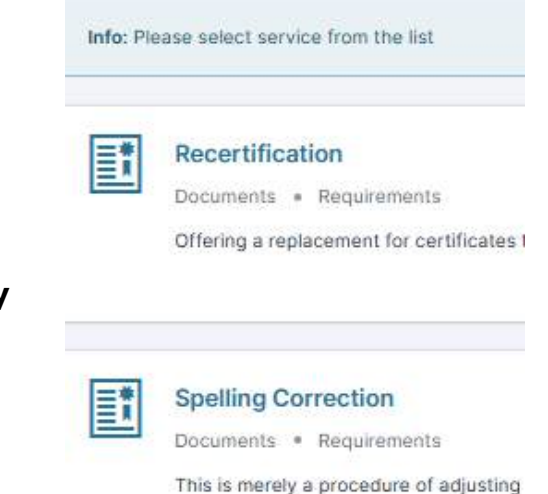

#### **Required Documents**

Before filling out the form, scroll to the bottom of the page to review and prepare the required documents. Providing **clear scanned copies** of the necessary documents will help streamline the process of obtaining your certificate.

If any documents lack authenticity or clarity, your request will be placed **on hold**, and you will receive a **short message** prompting you to complete the requirements.

For **recertification**, you must submit specific documents, which are listed at the end of the page

| Required Documents *                                                         | File (Max file size 2MB) |                |  |
|------------------------------------------------------------------------------|--------------------------|----------------|--|
| /alid kebele identity card                                                   | Choose File              | No file chosen |  |
| A 3 by 4 size photograph taken within the last 6 months                      |                          |                |  |
| Our AI-based photo validator will check if your photo meets the requirements | Choose Eile              | No filo chocon |  |
| or use on the certificate.                                                   | Choose File              | NO THE CHOSEN  |  |
| Please wait, as this process may take some time to complete.                 |                          |                |  |
| Police evidence letter                                                       | Choose File              | No file chosen |  |

#### **Fill the Form**

- Fayda FIN (Optional, but Highly Recommended): Enter your National ID number to significantly ease the application process and speed up the issuance of your certificate.
- Certificate Information: Ensure you correctly enter your certificate details, including the matching spelling of your name as it appeared on your original certificate.
- School Details: First, select your admission type (Regular or Private). Then, when typing your school name in the search box, the system will assist you in finding the correct name—simply select it from the list.

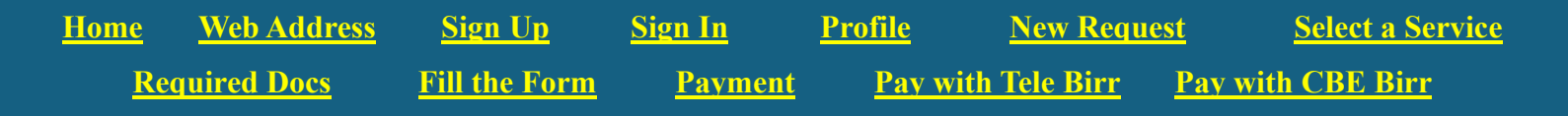

- Means of Delivery: We recommend selecting the nearest Ethiopian Post Office to your location for convenient certificate collection.
- **Required Documents:** Review and upload the necessary documents you have prepared.

| <u>=</u> *                    | Recertification<br>Offering a replacement for certificates that have been lost or damaged. | ETB 400<br>Service price |
|-------------------------------|--------------------------------------------------------------------------------------------|--------------------------|
| ayda FIN                      |                                                                                            |                          |
| 0000 0000 0000                |                                                                                            |                          |
|                               |                                                                                            |                          |
|                               |                                                                                            |                          |
| Certificate i                 | nformation                                                                                 |                          |
| Certificate i                 | nformation<br>Grade Level *                                                                |                          |
| Certificate i<br>Given Name * | Grade Level *                                                                              | ~                        |
| Given Name *                  | Grade Level *                                                                              | ~                        |
| Given Name *                  | nformation<br>Grade Level *<br>Select<br>Examination Year *<br>Select                      | ~                        |

#### Payment

Before proceeding, carefully **review all details** of your request, including your **delivery address** and **required documents**.

If you need to **change any required documents**, now is the time to do so to ensure everything is in place as you wish.

Once everything is correct, **reconfirm the selected service** and move forward to payment using either **TeleBirr** or **CBEBirr**, whichever is more convenient for you.

The page will resemble the image below.

| Request detail  |                 | Requi    | red documents         |                    |                   |             |        |
|-----------------|-----------------|----------|-----------------------|--------------------|-------------------|-------------|--------|
|                 | ким:            | No.      | Document Type         |                    |                   | Status      |        |
| Sex             | Male            | 1        | Valid kebele identity | card               |                   | Submitted   | Change |
| Grade Level     | Grade 12(Prep.) | 2        | Police evidence lette | ŕ                  |                   | Submitted   | Change |
| Reg. Number     | 98009           | 3        | A 3 by 4 size photogr | aph taken within I | the last 6 months | Submitted   | Change |
| Exam. Year      | 2012 E.C.       |          |                       |                    |                   |             |        |
| Stream          | Natural         | Selec    | ted services          |                    |                   |             |        |
| Fayda ID (FIN)  |                 | No.      | Service Type          | Quntity            | Unit Price        | Total Price |        |
| Phone Number    |                 | 1        | Recertification       | 1                  | 400 ETB           | 400 ETB     | =      |
| School          |                 | Paym     | ent Information       |                    |                   |             |        |
| Admission Type  | Regular         | Total Pa | ayment                |                    | TETB              |             |        |
| Delivery Addres | 55              | Order C  | Code                  |                    | ZMYT78206070      |             |        |
| Mode            | in-person       | Status   |                       |                    | New               |             |        |
|                 |                 |          | h war                 |                    |                   |             |        |

#### **Pay with Tele Birr**

Telebirr offers a simple and convenient payment method. You can either **scan the generated QR code** or **log in** to your account and complete the payment seamlessly.

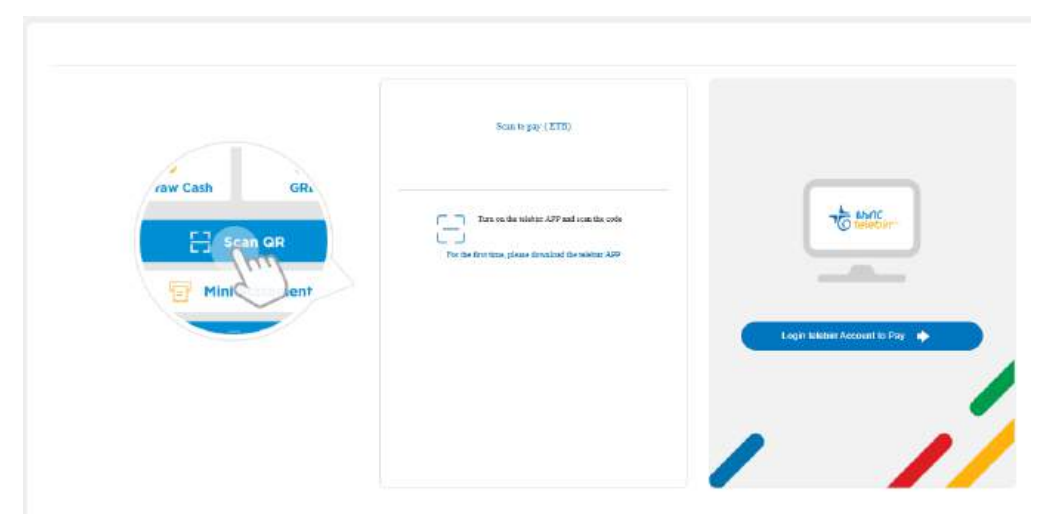

HomeWeb AddressSign UpSign InProfileNew RequestSelect a ServiceRequired DocsFill the FormPaymentPay with Tele BirrPay with CBE Birr

#### **Pay with CBE Birr**

Enter a **phone number** registered with **CBE Birr Services**—this can be your own, or that of a relative or friend willing to make the payment on your behalf.

After entering the number, click **Proceed to Payment**, which will trigger CBE Birr to send a **One-Time Password (OTP)** to the provided phone number.

Enter the **OTP** in the second dialog box, then click **Verify Phone** to finalize the payment.

Further, you can refer to the **two images below**, labeled with step numbers, to visualize the process before making an actual attempt.

#### **Enter Phone Number**

| Home Page CBEBirr Payment Ga 🗙 🕂                                               |
|--------------------------------------------------------------------------------|
| → C Cbebirrpaymentgateway.cbe.com.et 8888/Default.aspx?r=cYs3GOJ19i9xiZ ☆ II   |
| Birr Home About Contact                                                        |
|                                                                                |
| Check Your Order Summary                                                       |
| Pay To:Educaational Assesment and exam servicesTill #:393837Amount:2           |
| Please enter your CBEBirr account Phone number and click on proceed to payment |
| Phone Number 1                                                                 |
| Proceed to payment 2<br>Redirect to merchant site 3                            |

HomeWeb AddressSign UpSign InProfileNew RequestSelect a ServiceRequired DocsFill the FormPaymentPay with Tele BirrPay with CBE Birr

#### Verify

### Verify your Identity We have sent a Verification code to your phone number 09652~06\*\* Please confirm your identity by entering the received text message bellow. 1 T C Edit Phone Vour Transaction verification code will expire in 46 seconds. Verify Phone No. 2

#### Receipt

| Total Payment | ETB              |  |
|---------------|------------------|--|
| Order Code    | VWV847681826     |  |
| Status        | OnPrograss(Paid) |  |

You will instantly receive a message from 6284, confirming that your request has been successfully submitted. You will also be notified once your request is processed and ready for collection.

Thank you! It is our honor and duty to serve you.

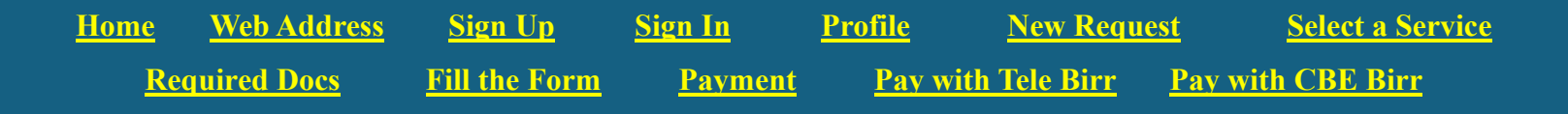